## **Come installare il VPN Global Protect**

https://servizisia.unipa.it/cms/

area riservata inserire le credenziali di UNIPA <mark>Download</mark> ( dal menu in alto) VPN Global Protect - PaloAlto Firewall

## Download

Scegliere GlobalProtect WIN 64 bit per chi ha il sistema operativo windows Scaricare sul PC e installare Se non trovate l'icona sul desktop Da Start (win 10) cercate la cartella " Palo alto" E all'interno trovate l'icona Spostate per trascinamento sul desktop.

Quando si apre l'icona

Inserire - vpngp.unipa.it

Poi le credenziali

User solo nome.cognome

Password .....

*Da questo momento funziona*, le credenziali rimangono memorizzate, quindi

dopo l'installazione basta cliccare sul programma per connettersi, e nello stesso modo si può disconnettere.